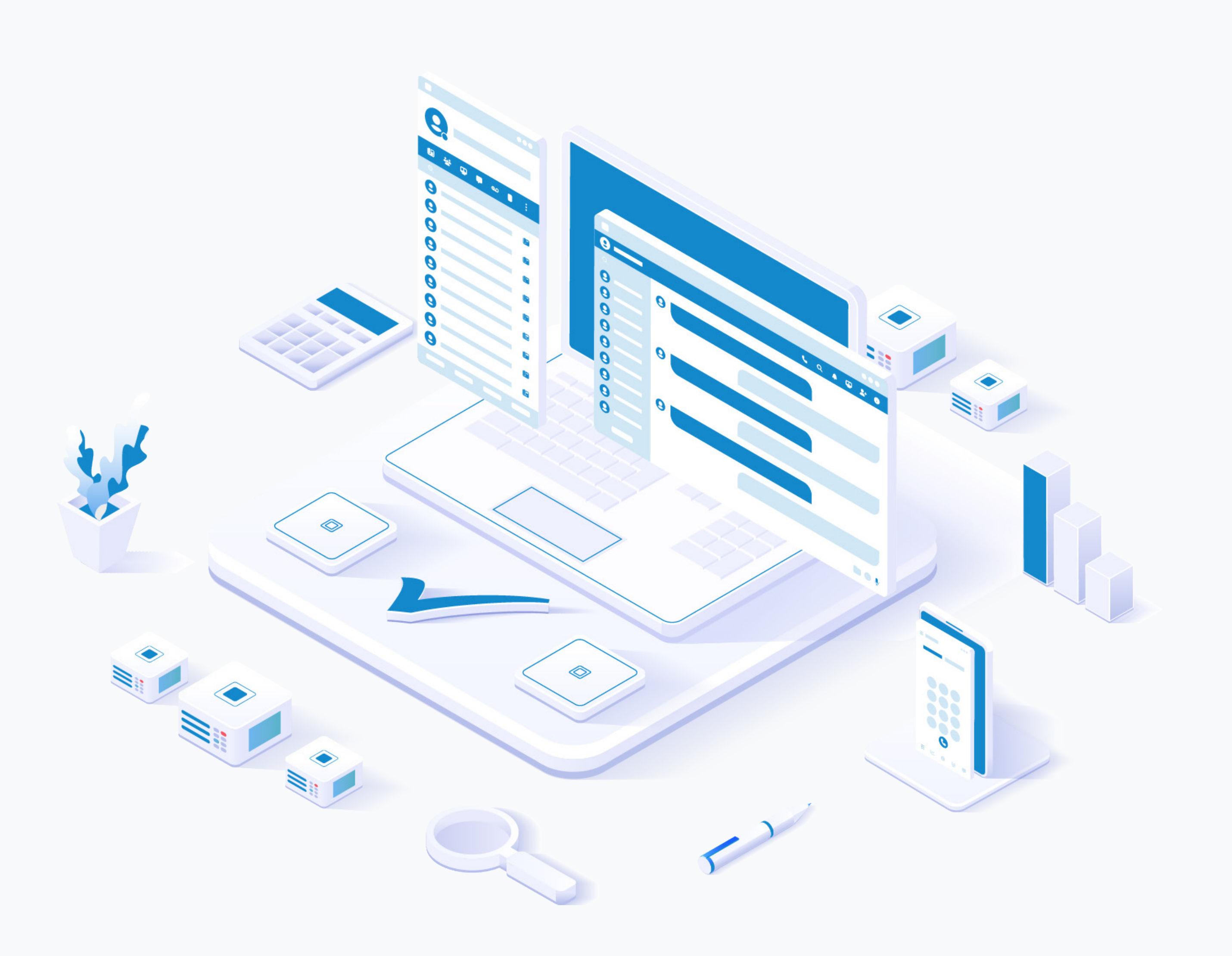

# RELEASE NOTES Communicator 7.4.0

### **Table of Contents**

| Communicator Desktop                                    |   |
|---------------------------------------------------------|---|
| Call Forwarding destination                             | 1 |
| Reaction to a message for one-on-one chat conversations | 2 |
| Contact Center Module                                   | 3 |
| The Customer Satisfaction Survey                        |   |
| Customer Rating and Feedback                            | 5 |
| Email Signature Templates                               | 6 |
| Abandoned Calls in Supervisor Panel                     | 7 |
| Communicator Web                                        | 8 |
| Scheduled Meeting Notification                          |   |
| Reaction to a message for one-on-one chat conversations | 9 |
| Communicator GO                                         |   |
| iOS                                                     |   |
| BRM Branding support                                    |   |

|   | Add pause and wait-to-dial phone number functionality                             | .12 |
|---|-----------------------------------------------------------------------------------|-----|
|   | Chat Reactions for one-on-one conversations                                       | .13 |
| A | ndroid                                                                            | .14 |
|   | BRM Branding support                                                              | .14 |
|   | Add pause and wait-to-dial phone number functionality                             | .16 |
|   | Chat Reactions for one-on-one conversations                                       | .17 |
|   | Ability to spread chat text input to fill the entire screen during message typing | .18 |
|   |                                                                                   |     |

### **Communicator Desktop**

### **Call Forwarding destination**

Users can enable the Call Forwarding feature inside the Call Forwarding tab, which forwards calls to the provided extension/number (local/remote) or to the voice boxes.

| C Preferences |                                                                                                    | ×  |
|---------------|----------------------------------------------------------------------------------------------------|----|
| Preferences   |                                                                                                    |    |
| General       | General       Dialing rules       Speed dial       Codecs       Auto answer       Call forwarding       Advanced |    |
| Contacts      | This feature forwards calls to provided extension/number (local/remote) or voice boxes.  Enable Call Forwarding  |    |
| Phone         | Forward to 1005                                                                                                  |    |
| Audio         |                                                                                                    |    |
| Video         |                                                                                                    |    |
| Meeting       |                                                                                                    |    |
| Modules       |                                                                                                    |    |
| Alerts        |                                                                                                    |    |
| Messaging     |                                                                                                    |    |
| Profiles      |                                                                                                    |    |
| Presence      |                                                                                                    |    |
| Advanced      |                                                                                                    |    |
|               | OK Canc                                                                                                    | el |

## Reaction to a message for one-on-one chat conversations

Users can now react to an incoming message within one-on-one chat conversations.

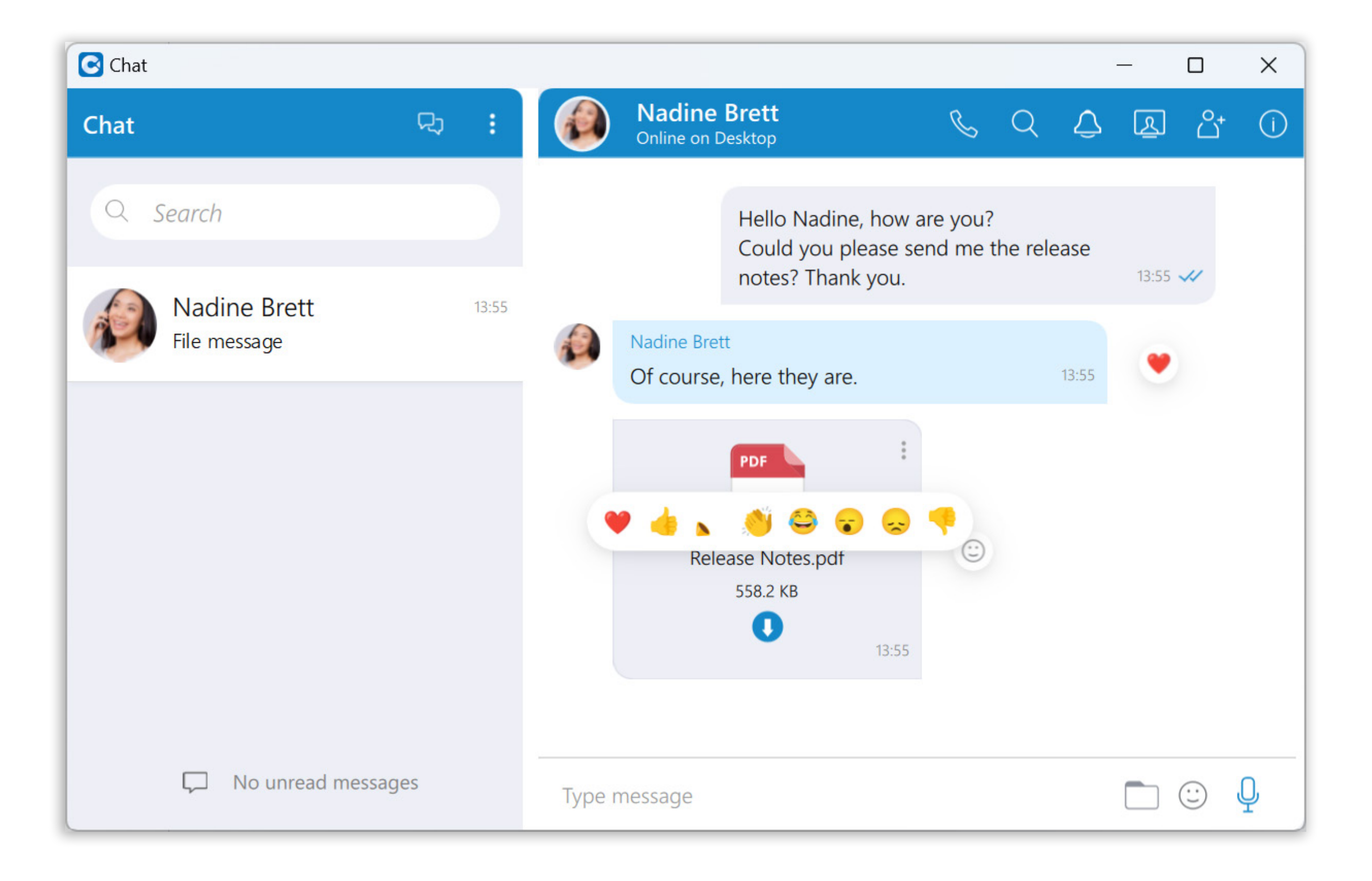

### **Contact Center Module**

### **The Customer Satisfaction Survey**

The Customer Satisfaction Survey feature enables businesses to gather valuable feedback from customers right after a voice or messaging conversation concludes. Customers can rate their experience by pressing a number on their phone in response to a prompt or submitting their rating through a messaging conversation.

This survey feature is available across all channels, except for email, allowing businesses to assess and improve the quality of their voice and messaging support services.

### **Voice Surveys**

Once configured on the user's system, voice survey messages will be played to the customer after the agent concludes the voice conversation.

### **Post-Call Survey Indicator for Agents**

This feature notifies agents when a post-call survey is enabled for calls originating from a queue. It ensures agents are informed that customers will be asked to complete a survey after the call, enabling them to manage these interactions more effectively.

When an agent receives a call from a queue with an assigned survey, a label titled "Post Call Survey" appears in the top-left corner of the call window within the agent panel.

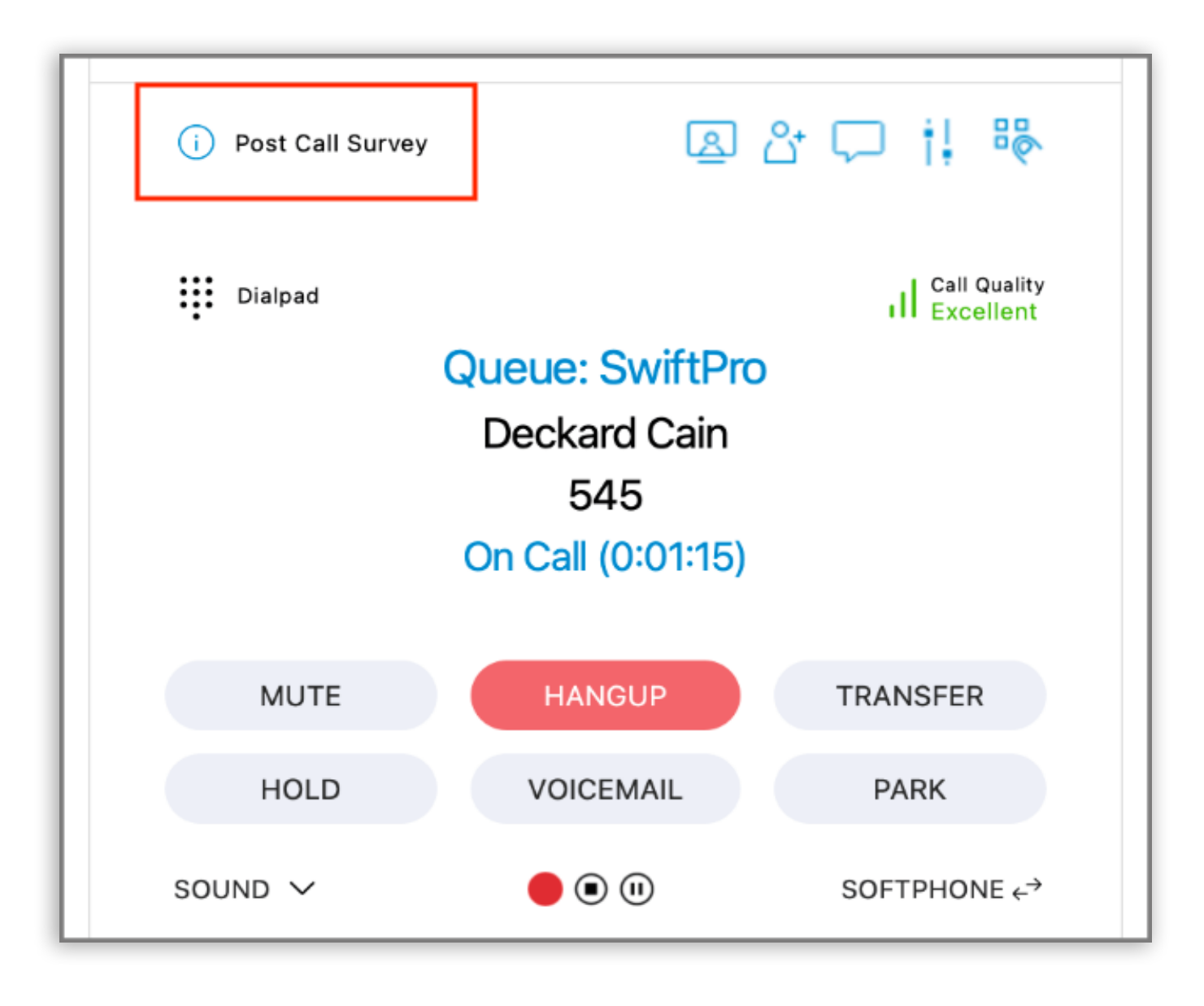

Additionally, hovering over the "Post Call Survey" label reveals a tooltip that provides a brief explanation, informing the agent that the customer will be prompted to complete a survey at the end of the call.

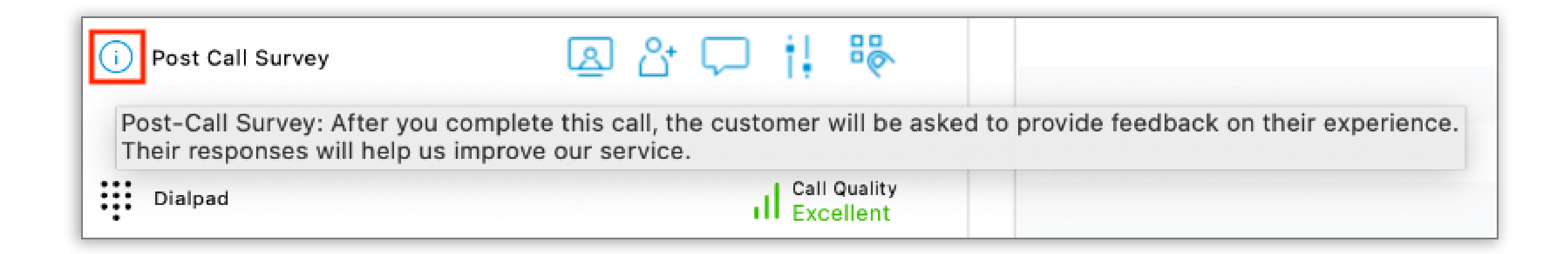

#### **Messaging Surveys**

Customer ratings from messaging surveys will be visible to the agent within the conversation card of the agent app. Additionally, any feedback provided by the customer will be displayed in this section.

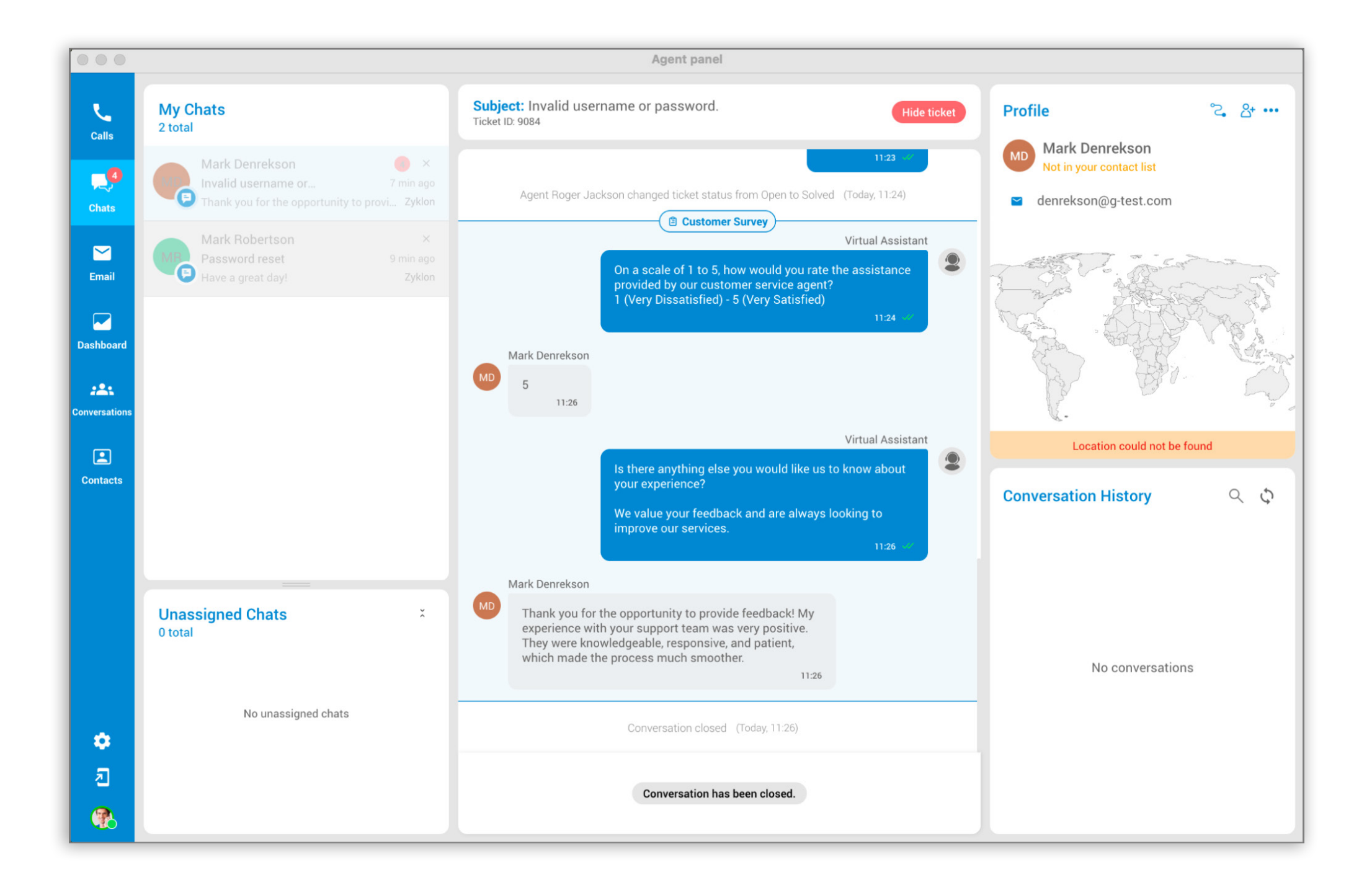

### **Customer Rating and Feedback**

Agent ratings and customer feedback are available in the Conversation section under the Closed Conversations tab. However, agent access to this information is limited; agents can only view conversations they have participated in.

| L.            | Activ   | e    | CI             | osed |                        |                                |                                             |                  |                                       |                   |       |                                 |   |         |
|---------------|---------|------|----------------|------|------------------------|--------------------------------|---------------------------------------------|------------------|---------------------------------------|-------------------|-------|---------------------------------|---|---------|
| Calls         | Queue 🛛 | ID 🛛 | Channel        | 7 A  | gent                   | ∇ Custon                       | ner ID                                      | 7                | Customer name V                       | Date/Time         | V     | Subject                         | 7 | Actions |
| Chats         | Zyklon  | 9084 | 戸 Chat         | Con  | versation              | with Mark D                    | lenrekson                                   |                  |                                       |                   | ~     | Invalid username or password.   |   | ۲       |
|               | Zyklon  | 9083 | 🗭 Chat         | COII |                        |                                | Cust                                        | omers            | Survey )                              |                   |       | Password reset                  |   | ۲       |
| Email         | Zyklon  | 9082 | 🗭 Chat         |      |                        |                                |                                             |                  |                                       | Virtual Assistant |       | No Subject                      |   | ۲       |
| Linui         | Zyklon  | 9081 | 🖻 Chat         |      |                        |                                | On a scale of 1 to 5,<br>by our customer se | how<br>rvice a   | would you rate the assistan<br>agent? | ce provided       |       | Trouble accessing email account |   | 0       |
|               | Zyklon  | 9063 | 🗭 Chat         |      |                        |                                | 1 (Very Dissatisfied                        | ) - 5 (\         | /ery Satisfied)                       | 11:24             |       | No Subject                      |   |         |
| Dashboard     | Zyklon  | 9062 | 🗭 Chat         |      |                        | _                              |                                             |                  |                                       |                   |       |                                 |   |         |
| :21           | Zyklon  | 9061 | 🗭 Chat         | -    | 5                      | 5                              |                                             |                  |                                       |                   |       | No Subject                      |   |         |
| Conversations | Zyklon  | 9058 | 🗭 Chat         |      | 11.64                  |                                |                                             |                  |                                       |                   |       |                                 |   |         |
|               | Zyklon  | 9060 | 🖻 Chat         |      |                        |                                | le there envithing of                       |                  | uwould like us to know abo            | Virtual Assistant | 2     | No Subject                      |   |         |
| Contacts      | Zyklon  | 9059 | 🗭 Chat         |      |                        |                                | experience?                                 | se you           |                                       | ut your           |       |                                 |   |         |
|               | Zyklon  | 9057 | 🖻 Chat         |      |                        | N S                            | We value your feedt<br>services.            | back a           | nd are always looking to im           | prove our         |       | No Subject                      |   |         |
|               | Zyklon  | 9056 | 🖻 Chat         |      |                        |                                |                                             |                  |                                       | 11:26             |       | No Subject                      |   |         |
|               | Zyklon  | 9044 | 🗭 Chat         |      | Thank you              | I for the oppor                | rtunity to provide fe                       | edbac            | k! My experience                      |                   |       | No Subject                      |   |         |
|               | Zyklon  | 9046 | 🕞 Chat         |      | with your<br>knowledge | support team<br>eable, respons | was very positive.                          | They v<br>nich m | vere<br>ade the process               |                   |       |                                 |   |         |
|               | Zyklon  | 9045 | 🕫 Chat         |      | much smo               | moother.                       |                                             |                  | No Subject                            |                   |       |                                 |   |         |
|               | Zyklon  | 9043 | 🗊 Chat         |      |                        |                                |                                             |                  |                                       |                   |       |                                 |   |         |
|               | Zyklon  | 9042 | 🖻 Chat         |      |                        |                                | Conversation of                             | anad             | (Today 11:26)                         |                   |       | No Subject                      |   |         |
| •             | Zyklon  | 9041 | 🕫 Chat         | L    | ucian Gates            | name@                          | otest.com                                   |                  | name                                  | Oct 21st, 2024,   | 09:43 |                                 |   |         |
| 2             |         |      | <del>.</del> . |      |                        |                                |                                             |                  |                                       |                   |       |                                 |   |         |
|               |         |      |                |      |                        | << <                           | 1 2 3                                       | 4                | 5 > >> 1 - 20 of 795                  | 20 ~              |       |                                 |   |         |

In contrast, Supervisors have broader access. They can listen to recordings, review chat history, view agent ratings, and access additional feedback within the Closed Conversations tab.

|                        |   |                 |                       |   |                                 |   |            |   | (F       | Clear Filters |
|------------------------|---|-----------------|-----------------------|---|---------------------------------|---|------------|---|----------|---------------|
| Customer ID            | Y | Customer name T | Date/Time             | V | Subject                         | V | Agent rate | V | Feedback | Actions       |
| denrekson@g-test.com   |   | Mark Denrekson  | Today, 11:26          |   | Invalid username or password.   |   | 5          |   | Yes      | ۲             |
| mark.s@g-test.com      |   | Mark Spencer    | Today, 11:19          |   | Password reset                  |   | 4          |   |          | ۲             |
| mark.robert@g-test.com |   | Mark Robertson  | Today, 11:17          |   | No Subject                      |   | 3          |   | Yes      | ۲             |
| dimer.ba@g-test.com    |   | Dime            | Today, 11:16          |   | Trouble accessing email account |   | 5          |   |          | 0             |
| 571                    |   |                 | Sep 30th, 2024, 12:53 |   | No Subject                      |   |            |   |          | ⊳             |
| 545                    |   |                 | Sep 27th, 2024, 09:22 |   | No Subject                      |   |            |   |          | ⊳             |

### **Email Signature Templates**

Email Signature Templates, created and managed through the user's system, can be utilized by agents in the Agent application as ready-made signatures, or agents can personalize them to fit their needs. This promotes a professional appearance and ensures consistent branding across all communications.

| L.           | Settings                                           | Email Signatures                              | + Add New Signature                                                  |
|--------------|----------------------------------------------------|-----------------------------------------------|----------------------------------------------------------------------|
| Calls        | General Application Settings                       | Q Search signatures Č                         |                                                                      |
| Email        | Voice Settings                                     | Personalized Signature Departmental Signature | +=                                                                   |
| Dashboard    | Messaging<br>Canned Responses                      | Simple Signature                              | No selected signature<br>Select a signature you want to view or edit |
| Conversation | WhatsApp Templates<br>Security<br>Email Signatures |                                               | + Add New Signature                                                  |
|              |                                                    |                                               |                                                                      |
|              |                                                    |                                               |                                                                      |
|              |                                                    |                                               |                                                                      |
|              |                                                    |                                               |                                                                      |
| 진            |                                                    |                                               |                                                                      |

## **Abandoned Calls in Supervisor Panel**

A new "Abandoned" column has been added to the Queues tab in the Supervisor panel, allowing supervisors to monitor calls that were disconnected or abandoned by the caller before being answered.

The Abandoned column displays the count of abandoned calls per queue, updated every minute.

| 💄 Supervisor |               |          | 9          | ), Search |         |              |                                              |                              |                              |                              |              |                | <2 ◘ 0 €          |
|--------------|---------------|----------|------------|-----------|---------|--------------|----------------------------------------------|------------------------------|------------------------------|------------------------------|--------------|----------------|-------------------|
| Overview     | Queues        | Wallb    | oard Gr    | aphs      | Agents  | Agent Statis | tics Queue                                   | Calls Inbo                   | ound Calls                   | Outbound Calls               | Campaig      | gns 🕀          |                   |
| Name         | Total Calls 🗸 | Answered | Unanswered | Abandoned | Waiting | Idle         | Busy                                         | Paused                       | Avg Wait Time                | Max Wait Time                | Answered (%) | Unanswered (%) | Service Level (%) |
| All queues   | 13            | 3        | 10         | 10        | 0       | 5            |                                              | Aba                          | andoned Calls                |                              | 23           | 77             | 100               |
| Zyklon_B     | 6             | 1        | Unanswered | Abandoned | Waiting | ldle V       | Time<br>09:04:55                             | Caller ID<br>1235            | Que<br>Zyki                  | ue<br>on_B                   | 16           | 83             | 100               |
| Zyklon       | 4             | 2        | 7          | 7         | 0       | 5            | 09:10:22<br>09:11:52<br>09:15:15<br>09:15:55 | 1235<br>1235<br>1235<br>1235 | Zyki<br>Zyki<br>Zyki<br>Zyki | on_B<br>on_B<br>on_B<br>on B | 50           | 50             | 100               |
| Queue_Byte   | 1             | 0        | 5          | 5 View al | 0       | 1            |                                              |                              | -,                           |                              | 0            | 100            | 100               |
| SwiftPro     | 1             | 0        | 0          | 0         | 0       | 0            |                                              |                              |                              |                              | 0            | 100            | 100               |
| TerraNova    | 1             | 0        | 0          | 0         | 0       | 0            |                                              |                              |                              | O CSV                        | 0            | 100            | 100               |

By right-clicking a count, supervisors can access a "View abandoned calls list" option, which opens a dialog showing each call's Time, Caller ID, and Queue Name. The dialog also includes an option to export this list as a CSV file, formatted for compatibility with My Dialer.

### Communicator Web

### **Scheduled Meeting Notification**

Scheduled Meeting Notification shows the notification for an incoming scheduled meeting N minutes before the meeting starts, allowing the user to start the meeting.

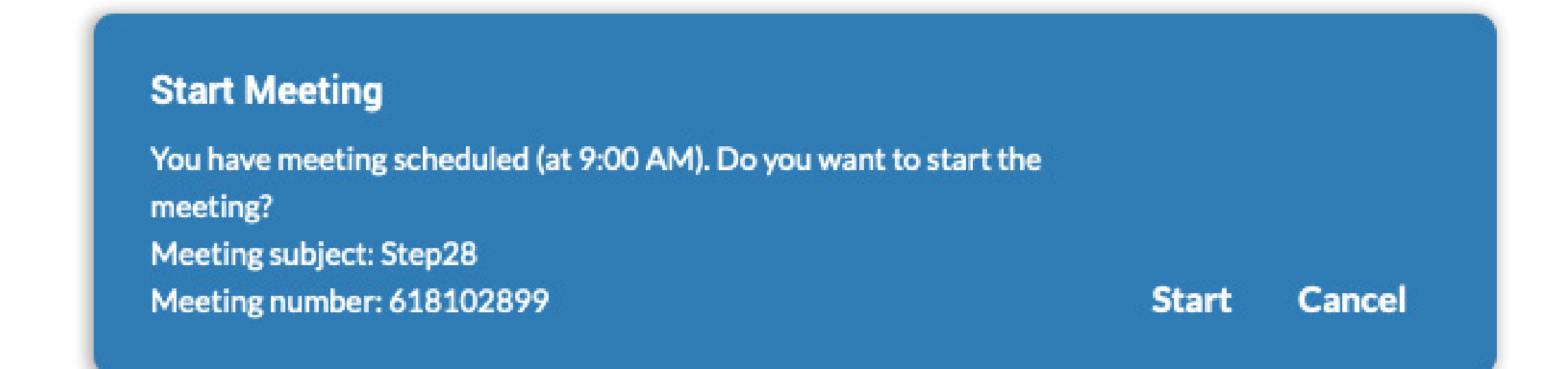

The N represents the value that depends on the settings set within the Preferences  $\rightarrow$ Meeting tab (for example, 10 minutes, 2 minutes, 1 minute, etc.). To disable this, the user needs to uncheck the checkbox next to the Enable notification for scheduled meetings option. By default, this option is enabled.

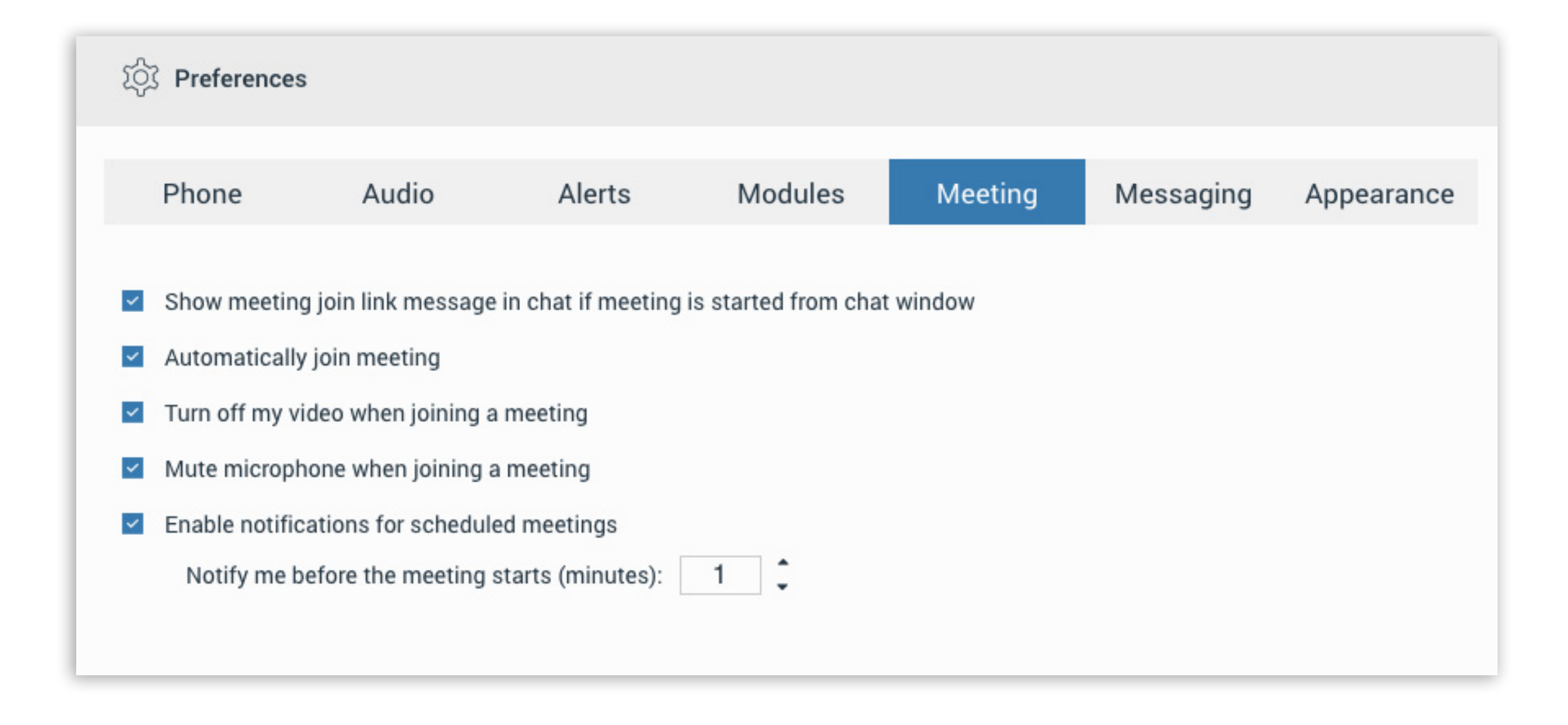

## Reaction to a message for one-on-one chat conversations

Users can now react to an incoming message within one-on-one chat conversations.

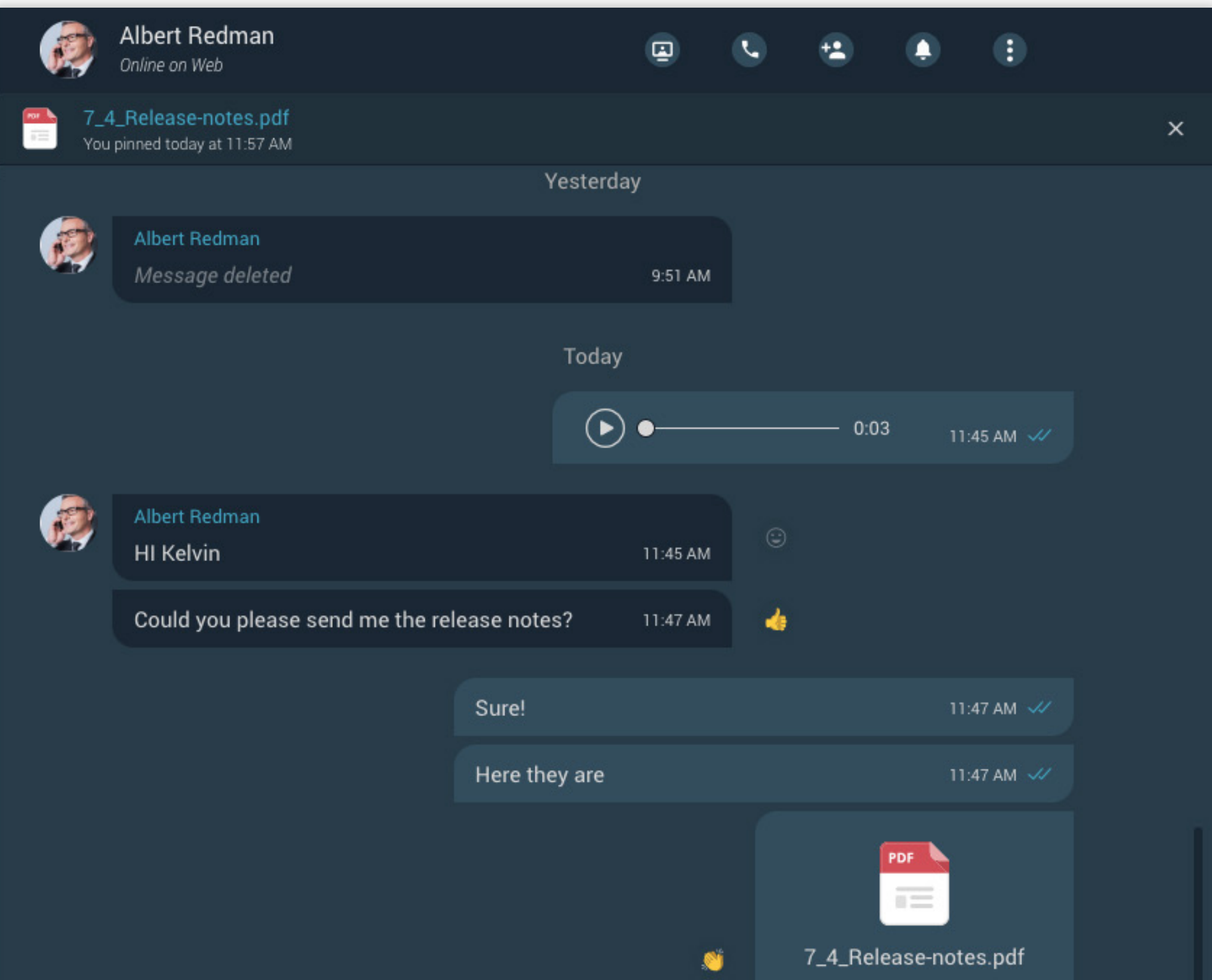

|        |                                |                      |       | 76         | 5.57 KB<br>🕕 |  |
|--------|--------------------------------|----------------------|-------|------------|--------------|--|
|        |                                |                      |       |            | 11:49 AM 🛷   |  |
|        | Albert Redman<br>Thanks a lot! | •                    | 4 🔊 🔇 | 9 😂 😮<br>V | ≳ 👎          |  |
|        |                                | You pinned a me      | ssage |            |              |  |
|        | Albert Redman 0                | : <b>04</b> 11:58 AM |       |            |              |  |
| (      | Type a message                 |                      |       |            | <b>D</b> © 4 |  |
| Caller | ID 🝷                           |                      |       |            |              |  |

### Communicator GO

### iOS

### **BRM Branding support**

BRM Branding Support is designed to accommodate our client's unique preferences, enabling greater flexibility in aligning our products with the specific needs of each customer's business. By offering branding customization options across platforms, BRM branding provides a tailored experience that reinforces customer identity and enhances product usability.

BRM Branding allows clients to personalize various elements to align the app interface with their branding, including:

- App Colors: Customize light and dark theme color schemes to match company branding.
- Company Name: Display the company's official name in the app interface.
- App Name: Set the app's display name to reflect the customer's brand.
- Product Page URL: Link to the company's product page directly from the app.
- Help Page URL: Provide a direct link to the company's help or support page.
- Changelog Page URL: Enable users to access a dedicated page for release notes and version updates.
- Logo: Upload a company logo for use within the app interface and on the login screen.

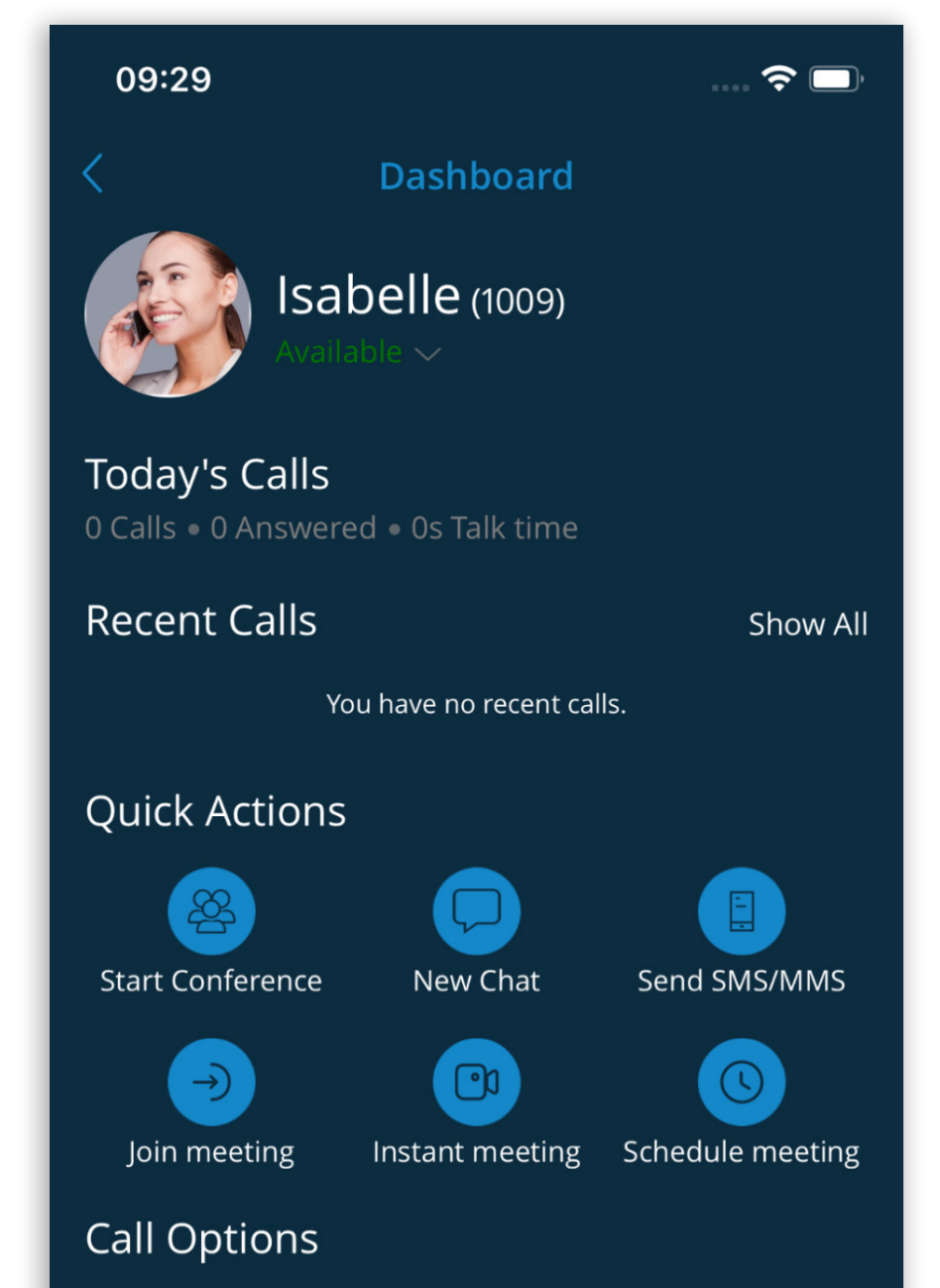

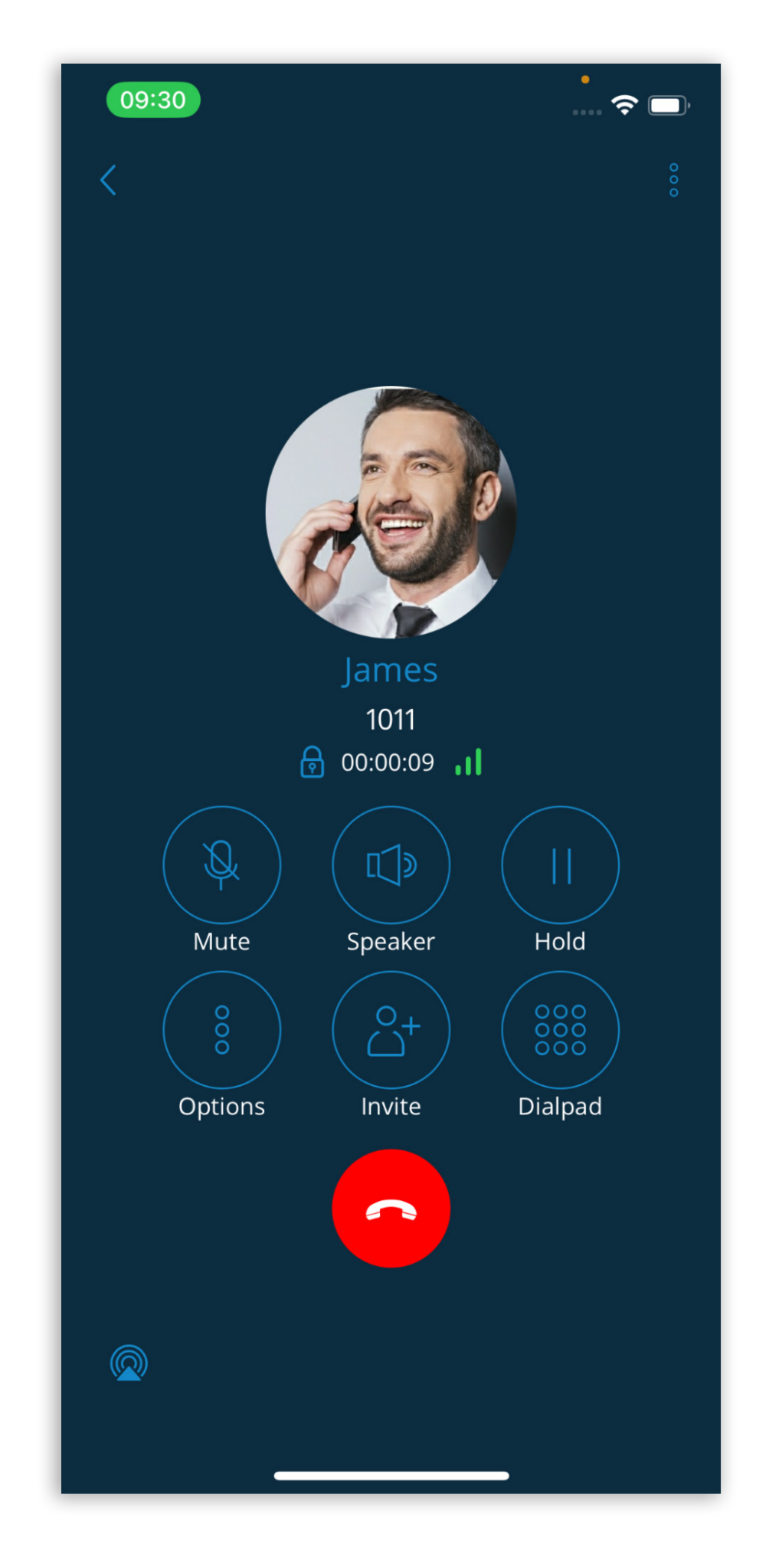

| Callback                        | >                                                                          | Call forwarding |               |
|---------------------------------|----------------------------------------------------------------------------|-----------------|---------------|
| Callback number<br>not selected |                                                                            | 1010            |               |
| Always use callback             | $\bigcirc$                                                                 | Disab           | oled (        |
| Caller ID                       | >                                                                          | Voicemail       | >             |
| Isabelle - 1009                 |                                                                            | No new voicema  | nil           |
|                                 | $\begin{array}{c} \label{eq:constraint} \label{eq:constraint} \end{array}$ | ) 🖉             | $\rightarrow$ |
| Phone Directory                 | Chat                                                                       | s Meetings      | More          |
|                                 |                                                                            |                 |               |

## Add pause and wait-to-dial phone number functionality

This feature enhances the softphone module by supporting pause and wait-to-dial symbols when dialing phone numbers. It allows the user to include specific symbols to either pause for a defined time or prompt the user to confirm the next part of the number before dialing.

This enhancement allows users to conveniently manage calls that require pauses (e.g., waiting for an extension or PIN entry) and confirm additional dialing with a wait-to-dial symbol. The dial pad adaptation makes it easy to input these symbols, and the contact management on mobile phones provides additional convenience for recurring calls requiring pauses.

When users long-press the asterisk (\*) button on the dial pad, the pause symbol "," is added to the number, and the softphone will:

- Dial the part of the number before the ","
- Pause for two (2) seconds before sending the subsequent digits as DTMF

Multiple "," can be added to a phone number. Each additional "," adds a 2-second delay.

(e.g., 1234567890, 5678 will pause for 4 seconds before dialing the digits 5678).

When users long-press the hashtag (#) button on the dial pad, the wait-to-dial symbol ";" is added to the number, and the softphone will:

- Dial the part of the number before the ";"
- Prompt the user via pop-up to confirm whether to dial the remaining part of the number

After the softphone dials the first part of the number, it will display a prompt asking if the user wants to continue dialing the remaining numbers. The user must confirm before the second part of the number is sent.

Users can add a contact with a phone number, including a pause and an extension.

(e.g., 555-123-4567,1234 would dial the main number 555-123-4567, pause, and then dial the extension 1234).

### Chat Reactions for one-on-one conversations

Reactions are also available for chat messages in one-on-one conversations. Pressing the reaction button displays a popup where users can add or remove reactions from incoming messages.

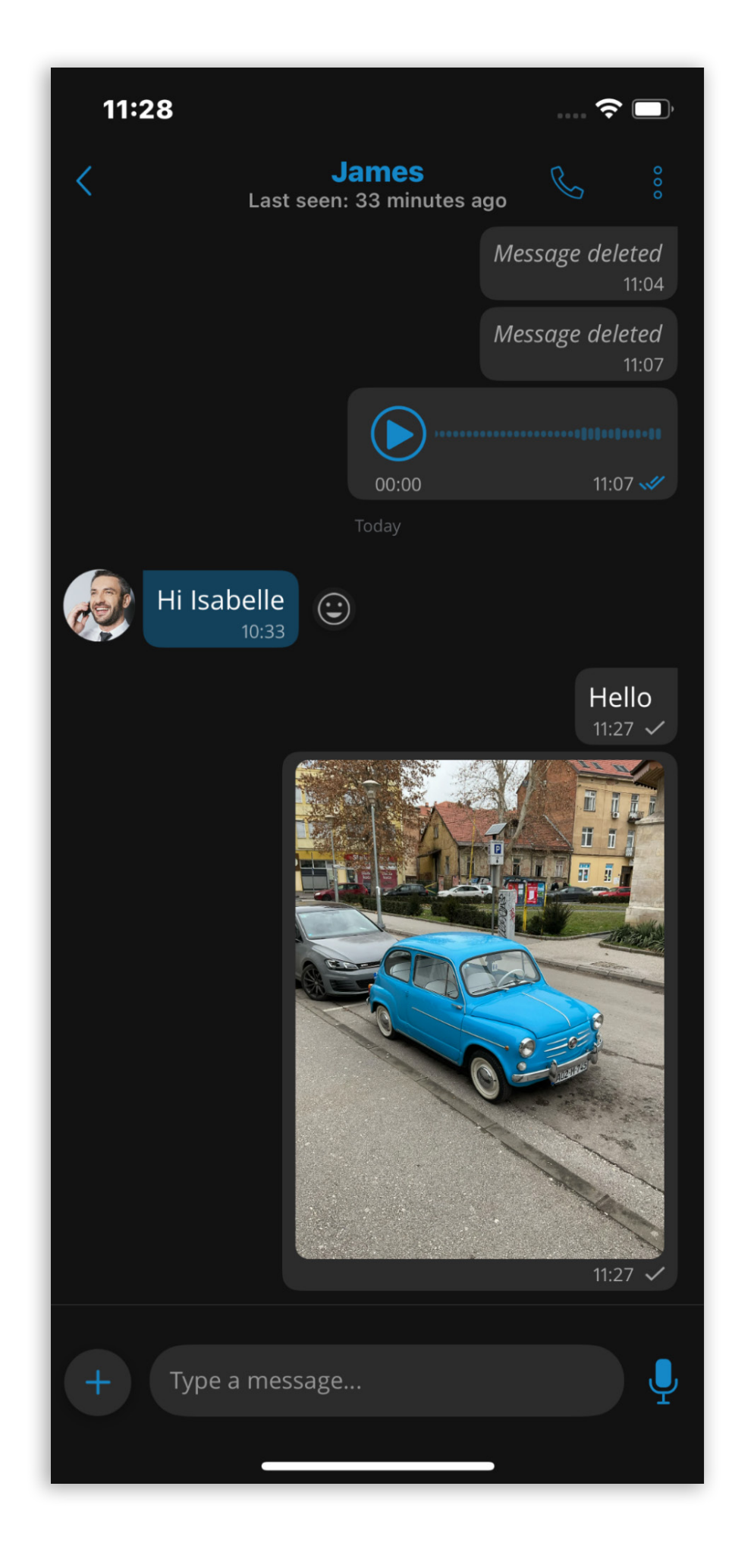

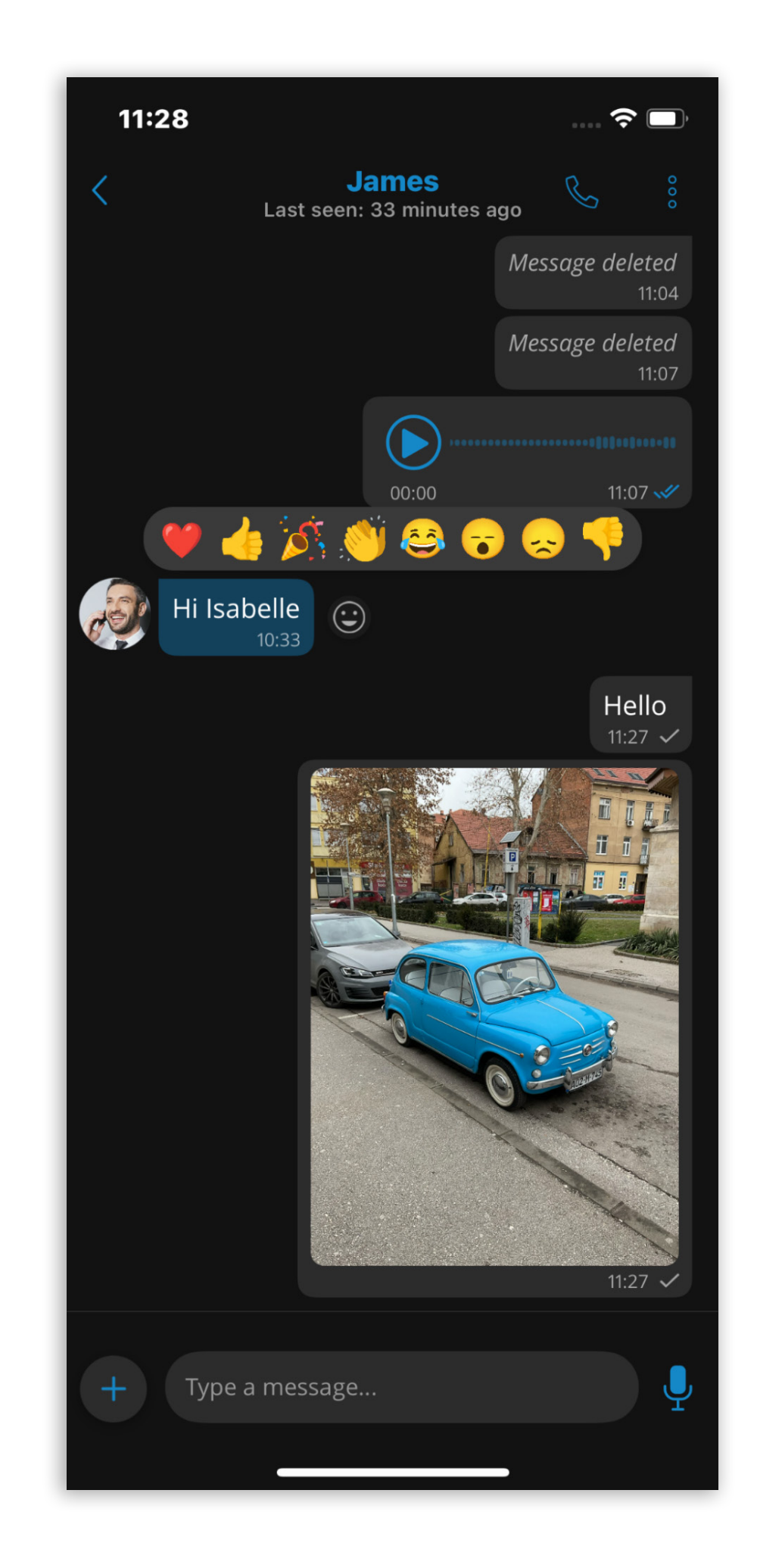

### Android

### **BRM Branding support**

BRM Branding Support is designed to accommodate our client's unique preferences, enabling greater flexibility in aligning our products with the specific needs of each customer's business. By offering branding customization options across platforms, BRM branding provides a tailored experience that reinforces customer identity and enhances product usability.

BRM Branding allows clients to personalize various elements to align the app interface with their branding, including:

- App Colors: Customize light and dark theme color schemes to match company branding.
- Company Name: Display the company's official name in the app interface.
- App Name: Set the app's display name to reflect the customer's brand.
- Product Page URL: Link to the company's product page directly from the app.
- Help Page URL: Provide a direct link to the company's help or support page.
- Changelog Page URL: Enable users to access a dedicated page for release notes and version updates.
- Logo: Upload a company logo for use within the app interface and on the login screen.

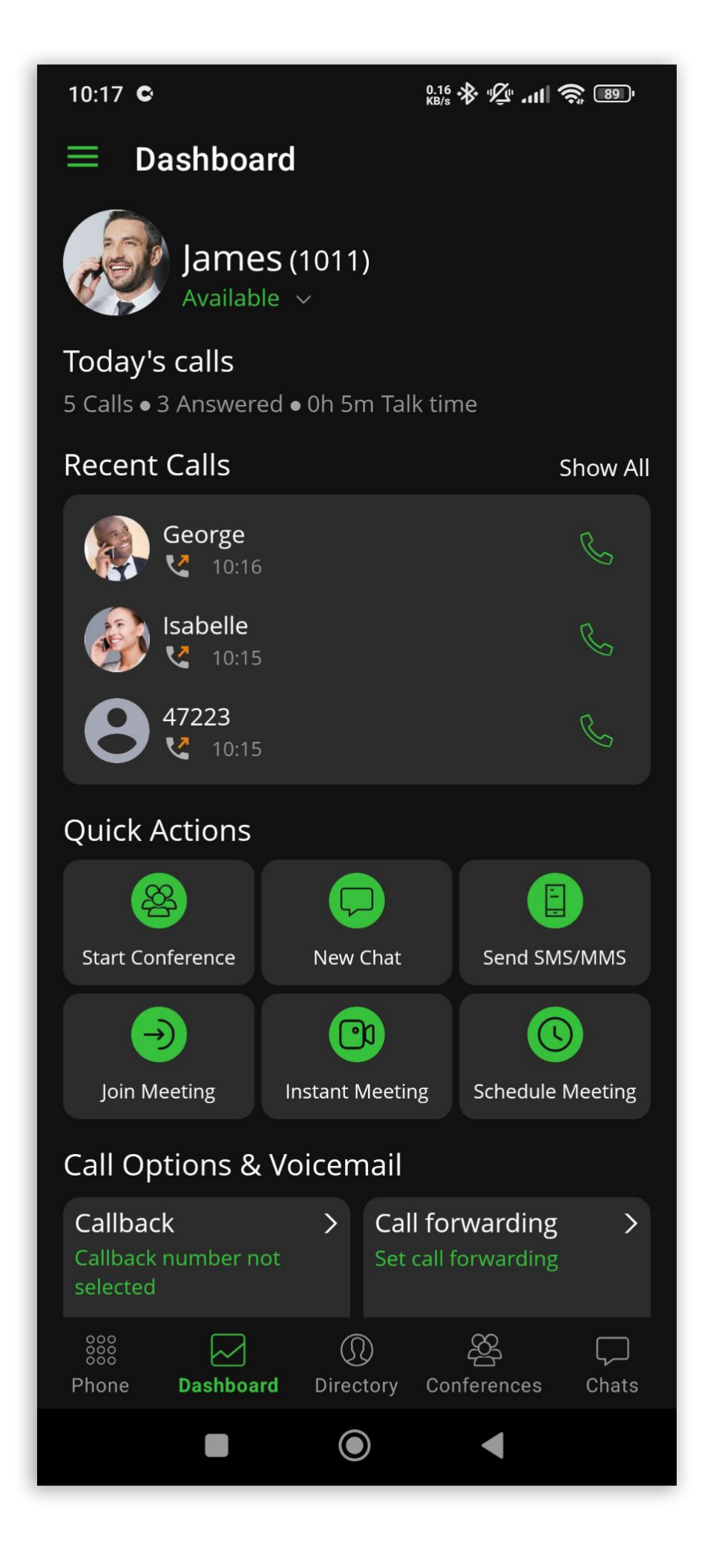

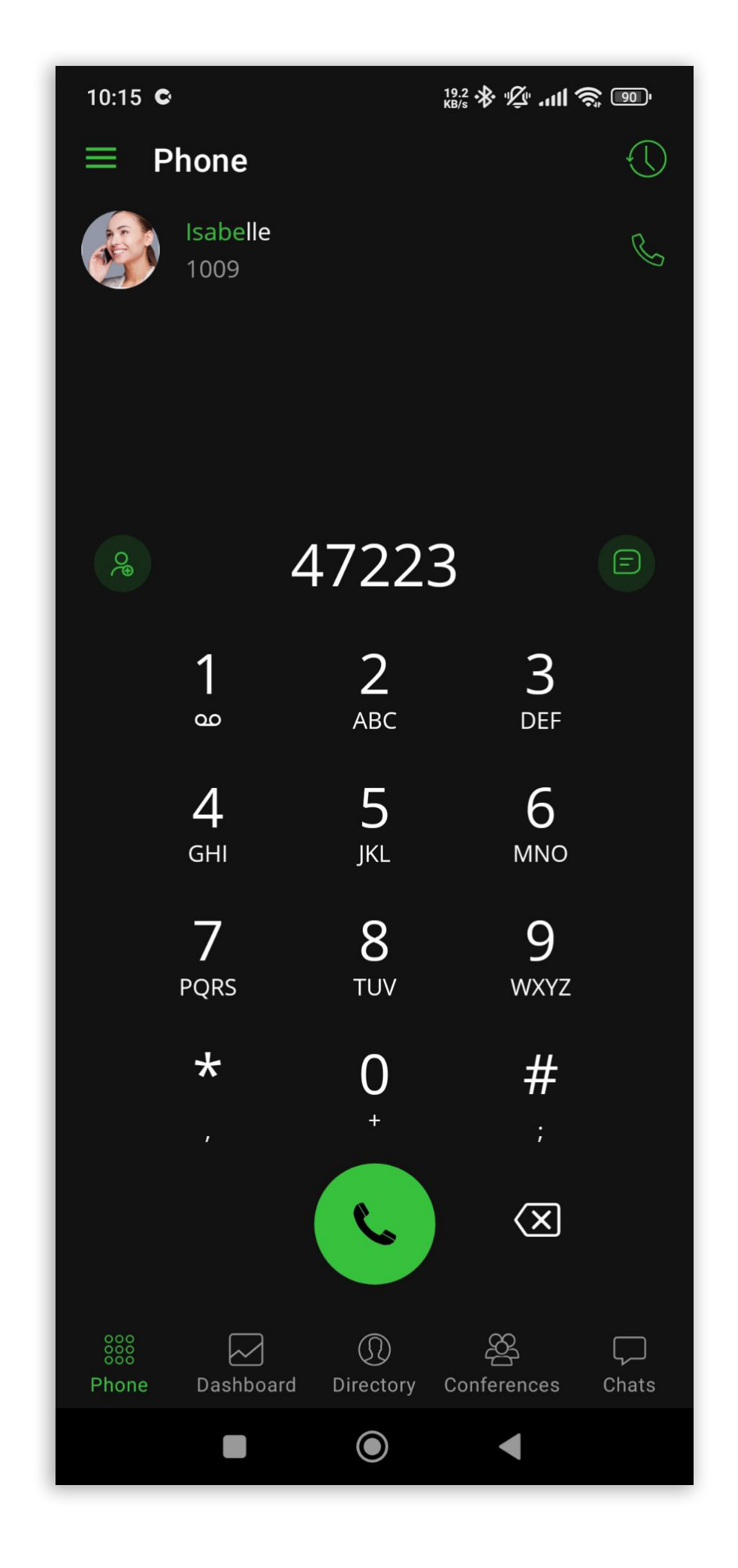

## Add pause and wait-to-dial phone number functionality

This feature enhances the softphone module by supporting pause and wait-to-dial symbols when dialing phone numbers. It allows the user to include specific symbols to either pause for a defined time or prompt the user to confirm the next part of the number before dialing.

This enhancement allows users to conveniently manage calls that require pauses (e.g., waiting for an extension or PIN entry) and confirm additional dialing with a wait-to-dial symbol. The dial pad adaptation makes it easy to input these symbols, and the contact management on mobile phones provides additional convenience for recurring calls requiring pauses.

When users long-press the asterisk (\*) button on the dial pad, the pause symbol "," is added to the number, and the softphone will:

- Dial the part of the number before the ","
- Pause for two (2) seconds before sending the subsequent digits as DTMF

Multiple "," can be added to a phone number. Each additional "," adds a 2-second delay.

(e.g., 1234567890, 5678 will pause for 4 seconds before dialing the digits 5678).

When users long-press the hashtag (#) button on the dial pad, the wait-to-dial symbol ";" is added to the number, and the softphone will:

- Dial the part of the number before the ";"
- Prompt the user via pop-up to confirm whether to dial the remaining part of the number

After the softphone dials the first part of the number, it will display a prompt asking if the user wants to continue dialing the remaining numbers. The user must confirm before the second part of the number is sent.

Users can add a contact with a phone number, including a pause and an extension.

(e.g., 555-123-4567,1234 would dial the main number 555-123-4567, pause, and then dial the extension 1234).

### Chat Reactions for one-on-one conversations

Reactions are also available for chat messages in one-on-one conversations. Pressing the reaction button displays a popup where users can add or remove reactions from incoming messages.

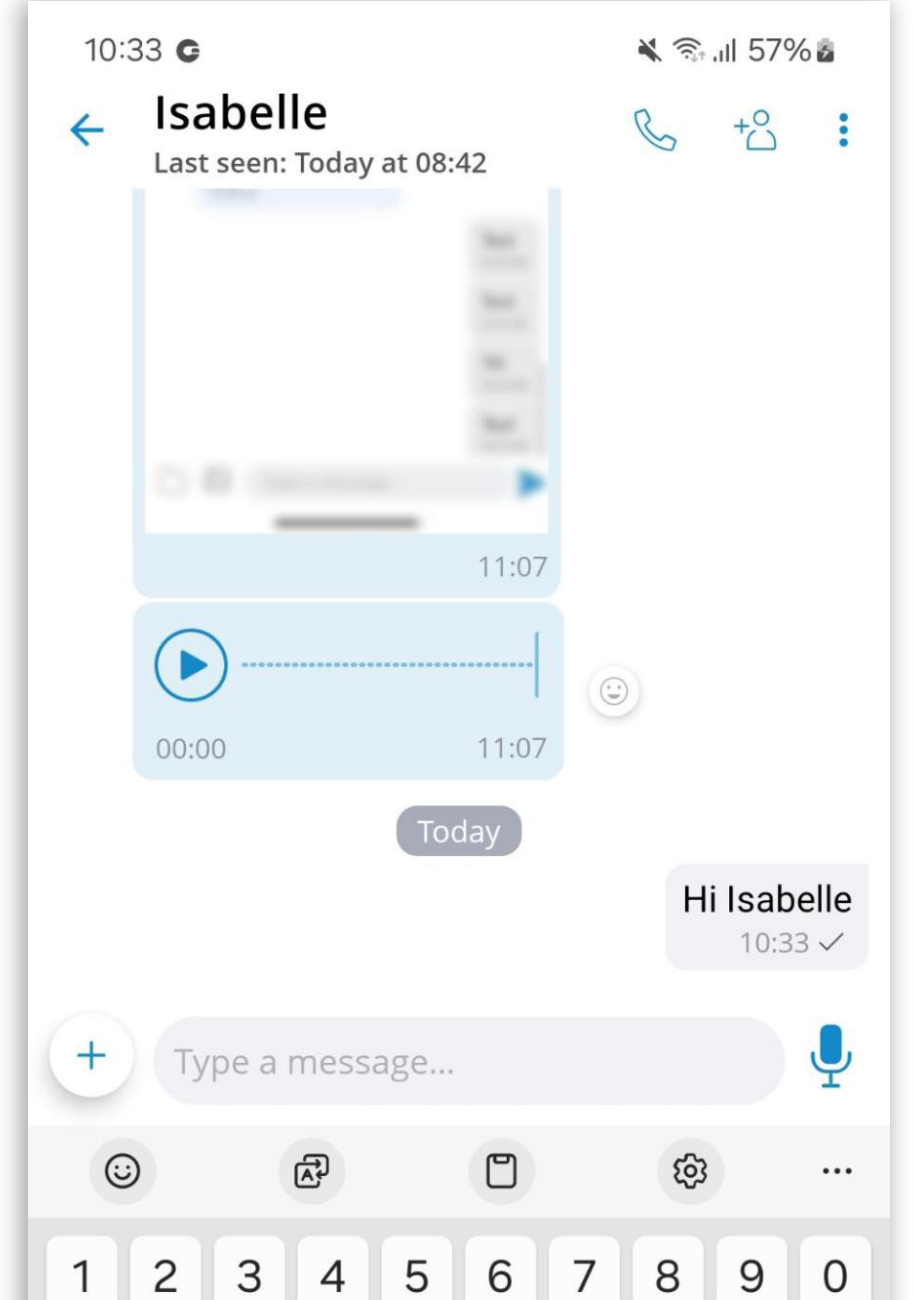

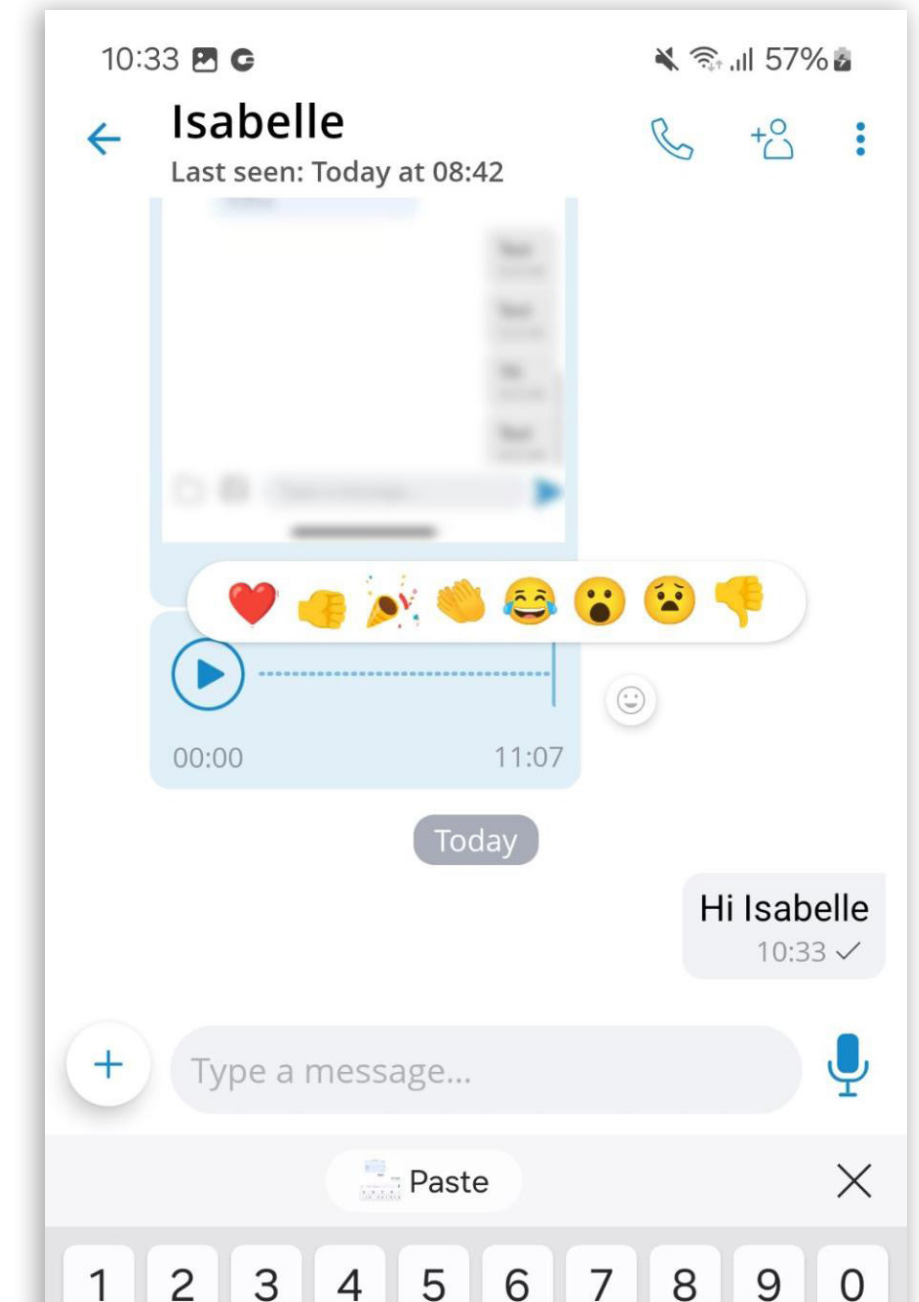

| QWERTYUIOP |   |   |        |   |   |   |   |              |  |  |  |
|------------|---|---|--------|---|---|---|---|--------------|--|--|--|
| Α          | S | D | F      | G | Н | J | к | L            |  |  |  |
| Ŷ          | z | X | С      | V | В | Ν | М | $\bigotimes$ |  |  |  |
| !#1        | , |   | En     | • | Ļ |   |   |              |  |  |  |
| Ō          |   |   | $\sim$ |   |   |   |   |              |  |  |  |

|     | 20 | <u> </u> |          |     |   |        |           |
|-----|----|----------|----------|-----|---|--------|-----------|
| QV  | VE | R        | ГҮ       | ί   |   |        | P         |
| Α   | S  | F        | G        | Н   | J | κ      | L         |
| Ŷ   | z> | < C      | V        | В   | Ν | М      | $\otimes$ |
| !#1 | ,  | En       | glish (U | IS) |   | •      | Ļ         |
| Ō   |    |          | 0        |     |   | $\sim$ |           |

## Ability to spread chat text input to fill the entire screen during message typing

The message input field expansion feature enhances usability within chat conversations by allowing users to compose longer messages.

When the message extends to the fourth row while typing, an expand button appears on the right side of the input field. Tapping this button expands the input field to the full screen.

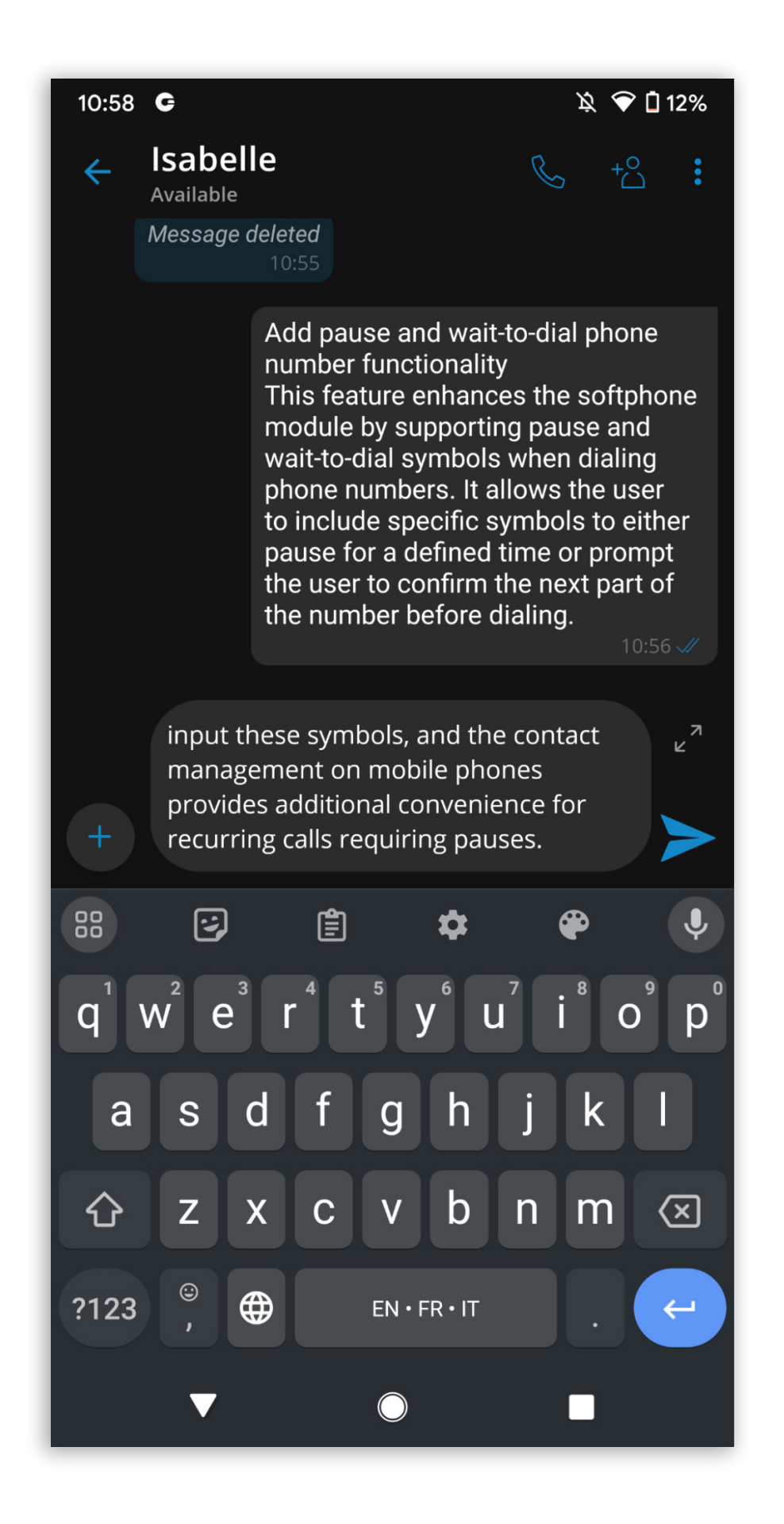

#### 10:59 **G**

#### Expanded view

This enhancement allows users to conveniently manage calls that require pauses (e.g., waiting for an extension or PIN entry) and confirm additional dialing with a wait-to-dial symbol. The dial pad adaptation makes it easy to input these symbols, and the contact management on mobile phones provides additional convenience for recurring calls requiring pauses.

🔌 💎 🗋 11%

7

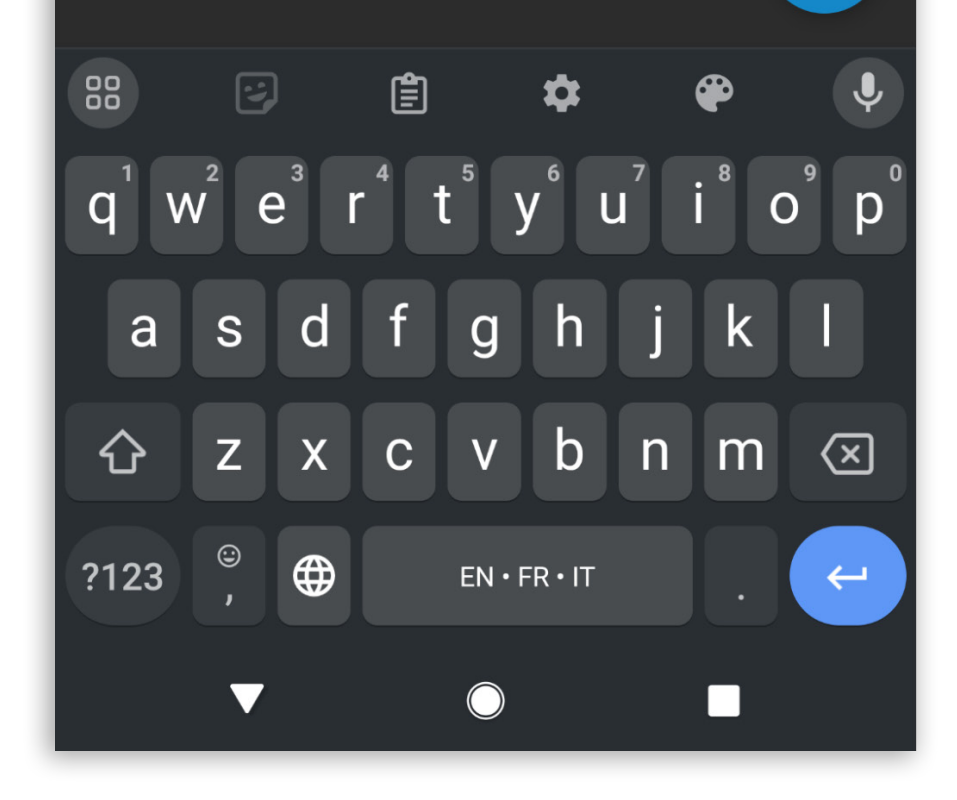

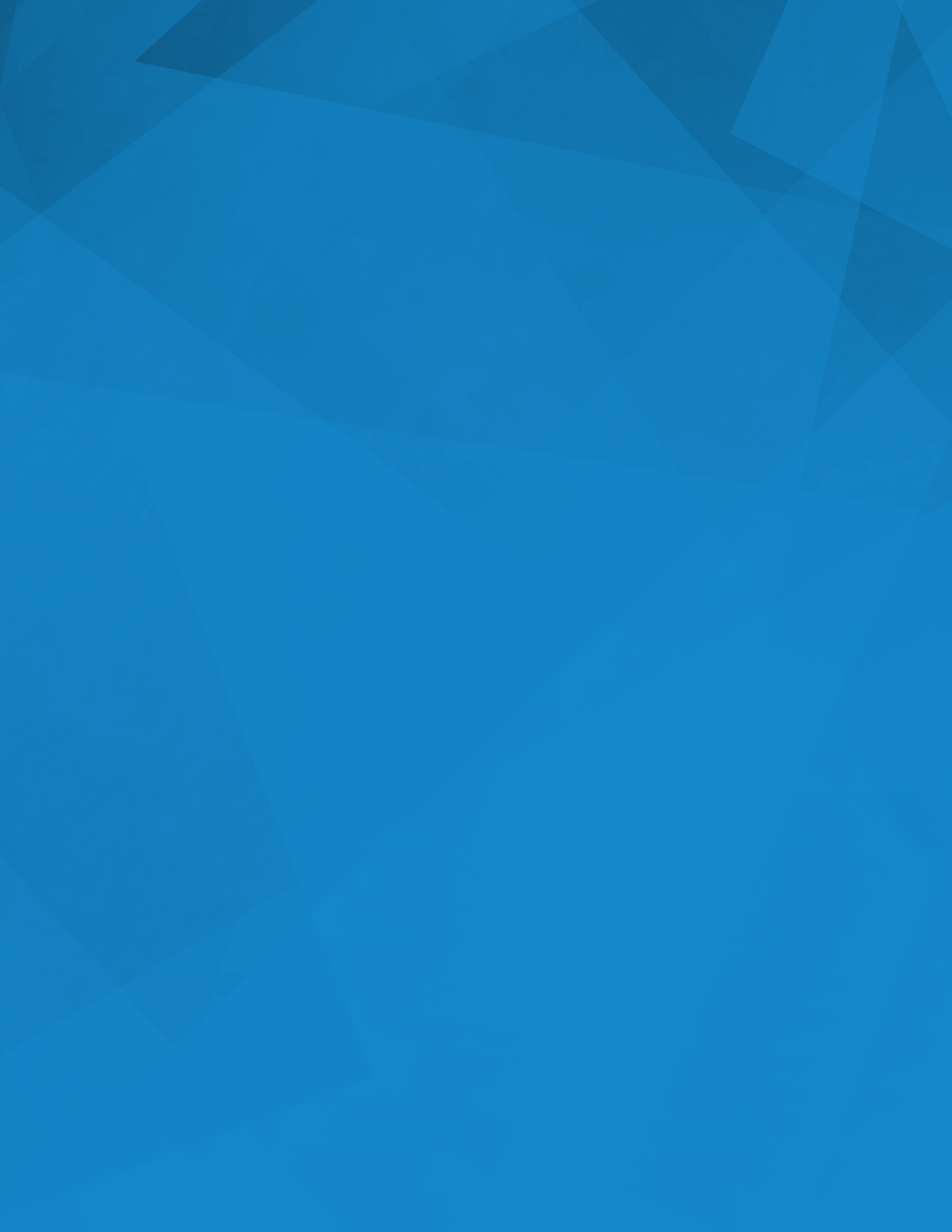